# FTDでSnort2のカスタムローカルSnortルールを 設定する

| 内容                                               |
|--------------------------------------------------|
| <u>はじめに</u>                                      |
| <u>前提条件</u>                                      |
| <u>要件</u>                                        |
| <u>使用するコンポーネント</u>                               |
| 背景説明                                             |
|                                                  |
| ネットワーク図                                          |
| コンフィギュレーション                                      |
| <u>ニー・・・・・・・・・・・・・・・・・・・・・・・・・・・・・・・・・・・・</u>    |
| ーーーーーーーーーーーーーーーーーーーーーーーーーーーーーーーーーーーー             |
|                                                  |
| <u>ステップ4:ルールの変更アクション</u>                         |
| <u>ステップ 5:侵入ポリシーとアクセスコントロールポリシー(ACP)ルールの関連付け</u> |
| <u>手順 6 : 変更の展開</u>                              |
| <u>確認</u>                                        |
| <u>カスタムローカルSnortルールがトリガーされない</u>                 |
| <u>ステップ1:HTTPサーバーでのファイルの内容の設定</u>                |
| <u>ステップ 2:初期HTTP要求</u>                           |
| <u>カスタムローカルSnortルールがトリガーされる</u>                  |
| <u>ステップ1:HTTPサーバーでのファイルの内容の設定</u>                |
| <u>ステップ 2:初期HTTP要求</u>                           |
| <u>ステップ3:ConfirmIntrusionイベント</u>                |
| トラブルシュート                                         |

## はじめに

このドキュメントでは、ファイアウォール脅威対策(FTD)のSnort2でカスタムローカルSnortルールを設定する手順について説明します。

## 前提条件

#### 要件

次の項目に関する知識があることが推奨されます。

- Cisco Firepower Management Center (FMC)
- ファイアウォール脅威対策(FTD)

#### 使用するコンポーネント

このドキュメントの情報は、次のソフトウェアとハードウェアのバージョンに基づいています。

- VMWare 7.4.1向けCisco Firepower Management Center
- Cisco Firepower 2120 7.4.1

このドキュメントの情報は、特定のラボ環境にあるデバイスに基づいて作成されました。このド キュメントで使用するすべてのデバイスは、クリアな(デフォルト)設定で作業を開始していま す。本稼働中のネットワークでは、各コマンドによって起こる可能性がある影響を十分確認して ください。

### 背景説明

カスタムローカルSnortルールとは、FTDに統合されているSnort侵入検知および防御システム内 で作成および実装できるユーザ定義ルールを指します。Cisco FTDでカスタムローカルSnortルー ルを作成すると、基本的にSnortエンジンが監視できる新しいパターンまたは一連の条件を定義す ることになります。ネットワークトラフィックがカスタムルールで指定した条件に一致する場合 、Snortはアラートの生成やパケットのドロップなど、ルールで定義されたアクションを実行でき ます。 管理者は、カスタムローカルSnortルールを使用して、一般的なルールセットの対象外で ある特定の脅威に対処します。

このドキュメントでは、特定の文字列(ユーザ名)を含むHTTP応答パケットを検出してドロッ プするように設計されたカスタムローカルSnortルールを設定し、確認する方法を紹介します。

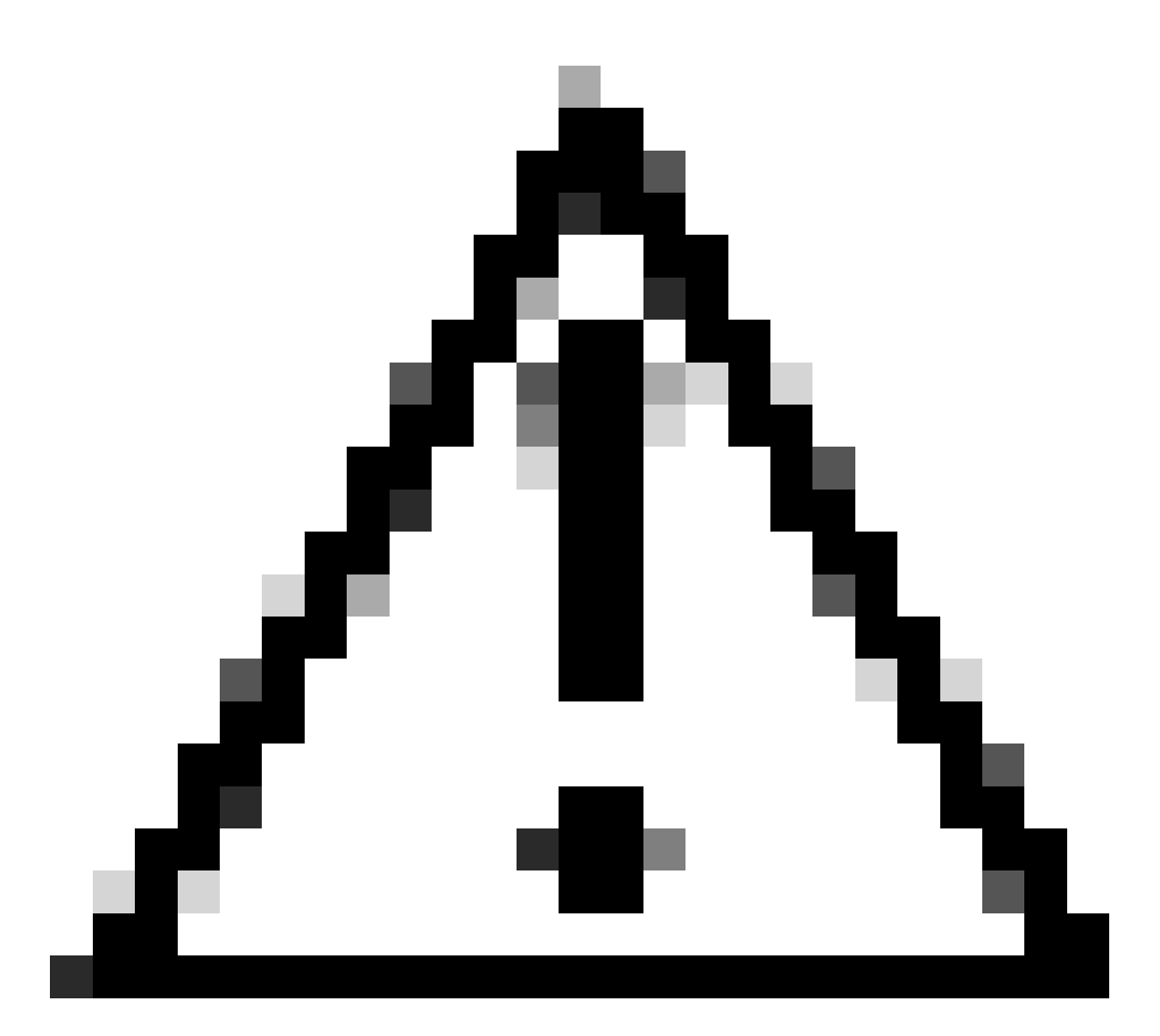

注意:カスタムのローカルSnortルールを作成してサポートすることは、TACのサポート 対象外です。したがって、このドキュメントは参考資料としてのみ使用でき、これらの カスタムルールは独自の裁量と責任で作成および管理してください。

設定

ネットワーク図

このドキュメントでは、この図のSnort2のカスタムローカルSnortルールの設定および検証につい て説明します。

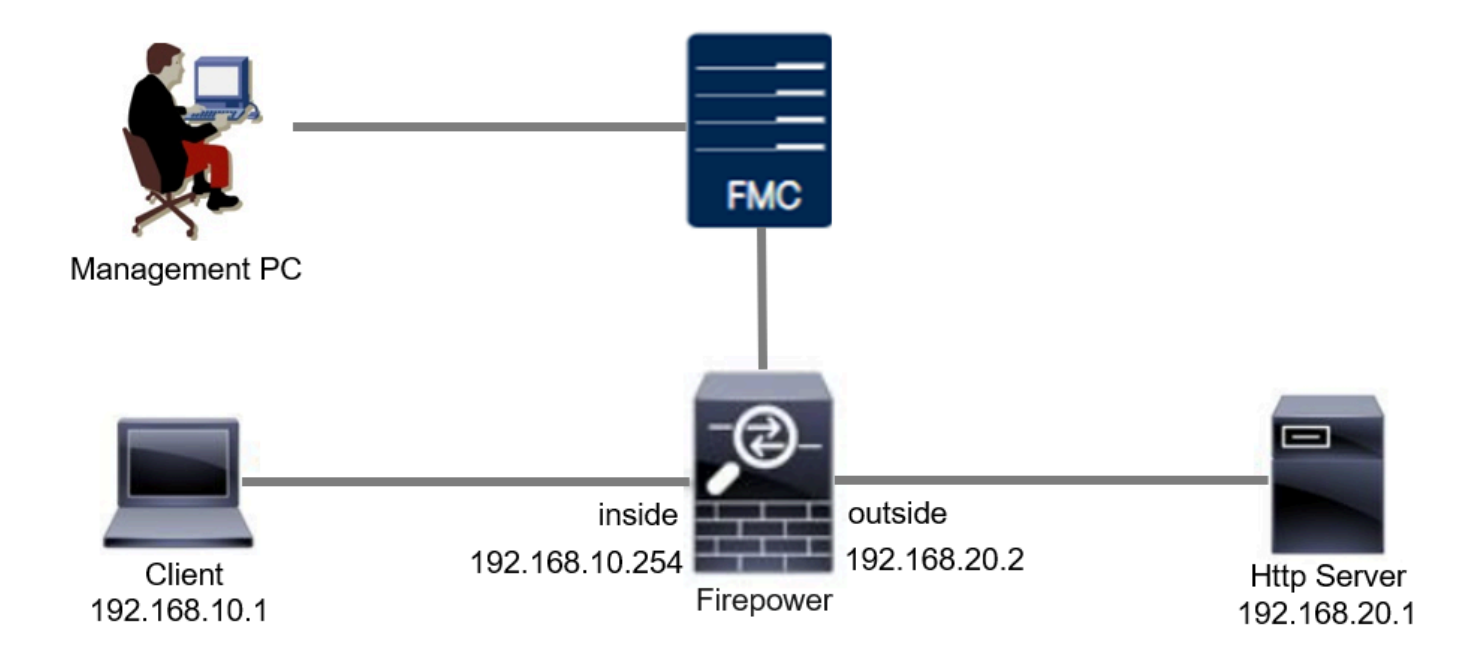

コンフィギュレーション

これは、特定の文字列(ユーザ名)を含むHTTP応答パケットを検出してドロップするカスタム ローカルSnortルールの設定です。

ステップ1:Snortバージョンの確認

FMCでDevices > Device Managementの順に移動し、Deviceタブをクリックします。Snortのバー ジョンがSnort2であることを確認します。

| Firewall Management C<br>Devices / Secure Firewall Device                       | Center Overview Analysis<br>Summary | Policies Devices Objects    | Integration | Deploy                     | Q 📀 ✿ Ø admin ∽ stadius             | ECU |
|---------------------------------------------------------------------------------|-------------------------------------|-----------------------------|-------------|----------------------------|-------------------------------------|-----|
| FPR2120_FTD<br>Cisco Firepower 2120 Threat Defense<br>Device Routing Interfaces | Inline Sets DHCP VTEP SN            | MP                          |             |                            |                                     |     |
| General                                                                         | /±∓                                 | License                     | 1           | System                     | <b>8</b> G                          |     |
| Name:                                                                           | FPR2120_FTD                         | Essentials:                 | Yes         | Model:                     | Cisco Firepower 2120 Threat Defense |     |
| Transfer Packets:                                                               | Yes                                 | Export-Controlled Features: | Yes         | Serial:                    | J.VPht 1707U2                       |     |
| Troubleshoot:                                                                   | Logs CLI Download                   | Malware Defense:            | Yes         | Time:                      | 2024-04-06 01:26:12                 |     |
| Mode:                                                                           | Routed                              | IPS:                        | Yes         | Time Zone:                 | UTC (UTC+0:00)                      |     |
| Compliance Mode:                                                                | None                                | Carrier:                    | No          | Version:                   | 7.4.1                               |     |
| TLS Crypto Acceleration:                                                        | Enabled                             | URL:                        | No          | Time Zone setting for Time | UTC (UTC+0:00)                      |     |
|                                                                                 |                                     | Secure Client Premier:      | No          | based Rules.               | Manu                                |     |
| Device Configuration:                                                           | Import Export Download              | Secure Client Advantage:    | No          | inventory.                 | view                                |     |
| OnBoarding Method:                                                              | Registration Key                    | Secure Client VPN Only:     | No          |                            |                                     |     |
|                                                                                 |                                     |                             |             |                            |                                     |     |
| Inspection Engine                                                               |                                     | Health                      |             | Management                 | / 🔍                                 |     |
| Inspection Engine:                                                              | Snort 2                             | Status:                     | 0           | Remote Host Address:       | 1.10%6.25                           |     |

Snortバージョン

ステップ2: Snort 2でのカスタムローカルSnortルールの作成

FMCで、Objects > Intrusion Rules > Snort 2 All Rulesの順に移動し、Create Rule ボタンをクリックします。

| Firewall Management Center<br>Objects / Intrusion Rules / Snort 2 All Rules | Analysis Poli | cies Devices | Objects Integration | Deploy Q 🥥 🏟 admin - 🔤 🔥 SECURE                    |
|-----------------------------------------------------------------------------|---------------|--------------|---------------------|----------------------------------------------------|
| Snort 2 All Rules Snort 3 All Rules                                         |               |              |                     |                                                    |
| < Intrusion Policy                                                          |               |              |                     | Search Delete Local Rules Import Rules Create Rule |
| Group Rules By Category (62655)                                             |               |              |                     |                                                    |
| Category                                                                    |               |              |                     |                                                    |

カスタムルールの作成

カスタムローカルSnortルールに必要な情報を入力します。

- 侵入:custom\_http\_sig
- アクション:アラート
- ・プロトコル:tcp
- フロー:確立、クライアントへ
- コンテンツ:ユーザ名(未加エデータ)

| Firewall Management Center Overview Analysis Policies Devices Objects Integration                                                                                                    | Deploy Q 🥝 🌣 🚱 admin 🗸 🖏 SECURE    |
|----------------------------------------------------------------------------------------------------|------------------------------------|
|                                                                                                    | Search   Upload Update   Intrusion |
| Snort 2 All Rules Snort 3 All Rules                                                                                                    |                                    |
| Stot 2 A IR Max                       Contain Name, Single, Single, Sing |                                    |
| content   Add Option Save As New                                                                                                    |                                    |
|                                                                                                    |                                    |

ルールに必要な情報の入力

#### ステップ3:カスタムローカルSnortルールの確認

FMCでPolicies >Intrusion Policiesの順に移動し、Snort 2 Versionボタンをクリックします。

| Firewall Management Center<br>Policies / Access Control / Intrusion / Intrusion Policies | Overview Analysis Policies Devices | Objects Integration Depk                                                | oy Q 🥝 🔅 🖉 admin ~ 付                    |
|------------------------------------------------------------------------------------------|------------------------------------|-------------------------------------------------------------------------|-----------------------------------------|
| Intrusion Policies Network Analysis Policies                                             |                                    |                                                                         |                                         |
| Hide Snort 3 Sync status 🌒 🔍 Search by Intrusion Policy, Des                             | cription, or Base Policy           | All IPS Rules IPS                                                       | Mapping Compare Policies Create Policy  |
| Intrusion Policy Description                                                             | Base Policy                        | Usage Information                                                       |                                         |
| snort_test<br>→ Snort 3 is in sync with Snort 2. 2024-01-12                              | Balanced Security and Connectivity | 1 Access Control Policy<br>No Zero Trust Application Policy<br>1 Device | Snort 2 Version Snort 3 Version 🖌 🖬 🔃 🗑 |
|                                                                                          |                                    |                                                                         |                                         |

カスタムルールの確認

### FMCでRules > Category > localの順に移動し、Custom Local Snort Ruleの詳細を確認します。

| Firewall Management Center<br>Policies / Access Control / Intrusion / Edit Polic                             | Overview                     | Analysis                        | Policies    | Devices          | Objects                      | Integration                 |                                | Deploy                  | ۹        | o 0        | 0         | admin $\sim$ | cisco S          | SECURE |
|----------------------------------------------------------------------------------------------------|------------------------------|---------------------------------|-------------|------------------|------------------------------|-----------------------------|--------------------------------|-------------------------|----------|------------|-----------|--------------|------------------|--------|
| Intrusion Policies Network Analysis Policies                                                                 |                              |                                 |             |                  |                              |                             |                                |                         |          |            |           |              |                  |        |
| Policy Information Rules                                                                                     |                              |                                 |             |                  |                              |                             |                                |                         |          |            |           |              |                  | < Back |
| Cisco Recommendations<br>> Advanced Settings Rule Configura Rule Configura Category                          | on Filter:<br>Categ          | ory:"local"                     |             |                  |                              |                             |                                |                         |          |            |           |              |                  | × 0    |
| Policy Layers     Indicator-comp     Indicator-comp     Indicator-comp     Indicator-comp     Indicator-comp | ation 0 select               | ed rules of 1<br>ate v Event Fi | Itering 👻 🛛 | Dynamic State    | <ul> <li>Alerting</li> </ul> | Comments +                  |                                |                         |          |            | Policy    |              |                  | ¥      |
| indicator-shello<br>indicator-shello<br>iccall<br>maharate.harket                                            |                              | D SID<br>1000001                | Message 4   | p_sig            |                              |                             |                                |                         |          |            | <b>→</b>  | • •          | 00               | -      |
| malware-cnc<br>malware-chois<br>malware-tools<br>netbios                                                     | Hide                         | details                         |             |                  |                              |                             |                                |                         |          |            | I< <      | 1            | ] of 1 >         | X      |
| os-linux<br><                                                                                                | > =<br>•                     | Suppressions (<br>Dynamic State | (0)<br>(0)  |                  |                              |                             |                                |                         |          |            |           |              | Add              |        |
| Classifications<br>Microsoft Vuln<br>Microsoft Worn<br>Platform Speci                                        | rabilities > 0<br>s > 0<br>c | Alerts (0)<br>Comments (0)      |             |                  |                              |                             |                                |                         |          |            |           | Add S        | NMP Alert<br>Add | ų.     |
| Preprocessors<br>Priority<br>Rule Update                                                                     | ~                            | Documentation                   | rule        | alert top any an | ıy <> any any (sk            | :1000001; gid:1; flow:estat | blished,to_client; content:"us | sername"; rawbytes; msg | "custom_ | http_sig*; | classtype | unknown; re  | v:1;)            |        |

カスタム規則の詳細

### ステップ4:ルールの変更アクション

Stateボタンをクリックし、StateをDrop and Generate Eventsに設定して、OKボタンをクリック します。

| Firewall Managemen<br>Policies / Access Control / In | nt Center<br>htrusion / Edit Policy                                               | Overview           | Analysis                       | Policies                          | Devices              | Objects                       | Integration      | t. | Deploy C | 03 | * <b>0</b> | admin $\sim$ | cisco SE            | CURE   |
|------------------------------------------------------|-----------------------------------------------------------------------------------|--------------------|--------------------------------|-----------------------------------|----------------------|-------------------------------|------------------|----|----------|----|------------|--------------|---------------------|--------|
| Intrusion Policies Network Ar                        | nalysis Policies                                                                  |                    |                                |                                   |                      |                               |                  |    |          |    |            |              |                     |        |
| Policy Information<br>Rules                          | Rules                                                                             |                    |                                |                                   |                      |                               |                  |    |          |    |            |              | <                   | Back   |
| Cisco Recommendations > Advanced Settings            | Rule Configuration<br>Rule Content<br>Category                                    | Filter:<br>Categ   | jory:"local"                   |                                   |                      |                               |                  |    |          |    |            |              | >                   | < 0    |
| > Policy Layers                                      | indicator-compromise<br>indicator-obfuscation<br>indicator-scan<br>indicator-scan | O selec     Rule S | ted rules of 1<br>tate + Event | Filtering <del>v</del><br>Message | Dynamic State        | <ul> <li>Alerting </li> </ul> | Comments +       |    |          |    | Policy     |              | <b>T</b> © <b>O</b> | •<br>• |
|                                                      | malware-backdoor<br>malware-cnc                                                   |                    | 1000001                        | custom_h                          | ttp_sig              |                               |                  |    |          |    |            |              |                     |        |
|                                                      | malware-other<br>malware-tools<br>netbios                                         |                    |                                |                                   | Set rule s           | tate for "cu                  | stom_http_sig" 🛛 |    |          |    |            |              |                     |        |
|                                                      | os-linux<br>os-mobile<br>Classifications                                          | •                  |                                |                                   | State<br>Disabled    | Fuonts                        | •                |    |          |    |            |              |                     |        |
|                                                      | Microsoft Vulnerabilities<br>Microsoft Worms<br>Platform Specific<br>Promocessors |                    |                                |                                   | Drop and<br>Disabled | Generate Even                 | Cancel OK        |    |          |    |            |              |                     |        |

ルールアクションの変更

Policy Informationボタンをクリックし、Commit Changesボタンをクリックして変更を保存します。

| Firewall Managemen<br>Policies / Access Control / In | nt Center Overview Analysis Policies                                                                                                    | Devices Objects Integration                     | Deploy Q 💿 🗱 🜒 admin ~ divide SECURE     |
|------------------------------------------------------|----------------------------------------------------------------------------------------------------|-------------------------------------------------|------------------------------------------|
| Intrusion Policies Network Ar                        | alysis Policies                                                                                                    |                                                 |                                          |
| Policy Information A<br>Rules                        | Policy Information                                                                                                    |                                                 | < Back                                   |
| Cisco Recommendations > Advanced Settings            | Drop when Inline                                                                                                    |                                                 |                                          |
| > Policy Layors                                      | Base Policy Balanced Security and Connectivity The base policy is up to date (Rule Update 2024-04-03-001-v This policy has 9958 enabled rules This policy has exercise exercise                                                                                                    | Description of Changes                          | ✓ Manage Base Policy<br>✓ Manage Rules   |
|                                                      | Nor recommendations have been generated. Click here to set up Click here to set up Click | isco recommendations.                           | ◆ View                                   |
|                                                      | This policy contains enabled preprocessor rules. Please read the r                                                                                                    | ule documentation to ensure the preprocessors h | ave the correct settings for these rules |
|                                                      |                                                                                                    |                                                 | Discard Changes Commit Changes           |

変更の確定

### ステップ 5:侵入ポリシーとアクセスコントロールポリシー(ACP)ルールの関連付け

FMCでPolicies >Access Controlの順に移動し、侵入ポリシーをACPに関連付けます。

| <sup>1</sup> Cditing Rule <b>ftd_acp</b> |                    |                                | Mandatory 🛛 🖉 🗙                           |
|------------------------------------------|--------------------|--------------------------------|-------------------------------------------|
| Name ftd_acp                             | Action 🔤 Allow     | r 🗸 🖌 Logging ON 🖥 Time F      | tange None V Rule Enabled                 |
|                                          | Intrusion Polic    | y snort_test X V Default-Set X | V File Policy None V                      |
| Q Zones (2) Networks Ports Applicat      | ions 🛕 Users URLs  | Dynamic Attributes VLAN Tags   |                                           |
| Q Bearch Security Zone Objects           | Showing 2 out of 2 | Selected Sources: 1            | Selected Destinations and Applications: 1 |
| inside_zone (Routed Security Zone)       |                    | Collapse All Remove A          | II Collapse All Remove All                |
| dutside_zone (Routed Security Zone)      |                    | ZONE V 1 Object                | ZONE V 1 Object                           |
|                                          |                    |                                |                                           |
| ACPルールとの関連付け                             |                    |                                |                                           |

#### 手順6:変更の展開

#### 変更をFTDに展開します。

| Firewall Management Center Overview Analysis Policies Devices Objects Integration                                              |             | Deploy Q 🔗 🌣 🕢 admin v 🖏                       | SECURE            |
|----------------------------------------------------------------------------------------------------|-------------|------------------------------------------------|-------------------|
| Seturn to Access Control Policy Management     acp-rule      ✓                                                                 | ٩           | Advanced Deploy All Genore warnings Deploy All | Legacy UI<br>Save |
| Packets      O Prefitter Rules      O Decryption      O Security Intelligence      O Identity      O Access Control     O More | FPR2120_FTD | Ready for Deployment                           | 1 device          |

変更の展開

## 確認

カスタムローカルSnortルールがトリガーされない

ステップ1:HTTPサーバでのファイル内容の設定

HTTPサーバ側のtest.txtファイルの内容をuserに設定します。

#### ステップ2:初期HTTP要求

クライアント(192.168.10.1)のブラウザからHTTPサーバ(192.168.20.1/test.txt)にアクセスし、 HTTP通信が許可されていることを確認します。

| 0 | 192.168.20.1,   | /test.txt | × | +                     | - | ٥ | × |
|---|-----------------|-----------|---|-----------------------|---|---|---|
| ÷ | $\rightarrow$ G |           |   | 192.168.20.1/test.txt | ☆ | Θ | : |

user

初期HTTP要求

#### カスタムローカルSnortルールがトリガーされる

ステップ1:HTTPサーバでのファイル内容の設定

HTTPサーバ側のtest.txtファイルの内容をusernameに設定します。

#### ステップ2:初期HTTP要求

クライアント(192.168.10.1)のブラウザからHTTPサーバ(192.168.20.1/test.txt)にアクセスし、 HTTP通信がブロックされていることを確認します。

| ) 192.168.20.1                       | ×                     | +    | - | ٥ | × |
|--------------------------------------|-----------------------|------|---|---|---|
| $\leftrightarrow \rightarrow \times$ | (i) 192.168.20.1/test | .txt | * | Θ | : |

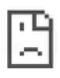

初期HTTP要求

ステップ3:侵入イベントの確認

FMCでAnalysis > Intrusions > Eventsの順に移動し、侵入イベントがカスタムローカルSnortルールによって生成されていることを確認します。

| Firewall Manageme<br>Analysis / Intrusions / Even | ent Center      | Overview                 | Analysis  | Policies       | Devices  | Objects Ir       | ntegration               |                                 |                                      |                 | Deploy      | / Q     | o ¢ (          | adm adm      | in ~ cisco SE    | CURE    |
|---------------------------------------------------|-----------------|--------------------------|-----------|----------------|----------|------------------|--------------------------|---------------------------------|--------------------------------------|-----------------|-------------|---------|----------------|--------------|------------------|---------|
|                                                   |                 |                          |           |                |          |                  | В                        | ookmark This Pa                 | ge   Reporting                       | Dashboard       | d   View Bo | okmarks | Search         | Predefined   | d Searches       | ¥       |
| Events By Priority an                             | d Classifie     | cation (switch wor       | kflow)    |                |          |                  |                          |                                 |                                      |                 |             | п       | 2024-04-06     | 6 09:41:20 · | - 2024-04-06_11  | :06:04  |
| Search Constraints (Edit Search)                  | ch Save Search) |                          |           |                |          |                  |                          |                                 |                                      |                 |             |         |                |              | Exp              | anding  |
| Drilldown of Event, Priority, and                 | Classification  | Table View of Ev         | ents Paci | kets           |          |                  |                          |                                 |                                      |                 |             |         |                |              |                  |         |
| Jump to                                           |                 |                          |           |                |          |                  |                          |                                 |                                      |                 |             |         |                |              |                  |         |
| Time ×                                            | Priority X Imp  | act × Inline<br>Result × | Reason X  | Source IP X    | Source x | Destination IP × | Destination x<br>Country | Source<br>Port / ICMP X<br>Type | Destination<br>Port / ICMP X<br>Code | SSL<br>Status × | ID XLAN x   | Messag  | 10 X           |              | Classification X | Generat |
| <ul> <li>2024-04-06 11:05:13</li> </ul>           | low 0           | Unknown Dropped          |           | 9 192.168.20.1 |          | 9192.168.10.1    |                          | 80 (http) / tcp                 | 50057 / tcp                          |                 |             | custom  | _http_sig (1:1 | 1000001:1)   | Unknown Traffic  | Standar |

侵入イベント

#### Packetsタブをクリックし、侵入イベントの詳細を確認します。

| Firewall Manage<br>Analysis / Intrusions / B | ement Center Overview Analysis Policies Devices Objects Integration Deploy Q 📀 🌣 🚱 admin v 就 SECURE                                                            |
|----------------------------------------------|----------------------------------------------------------------------------------------------------|
|                                              | Bookmark This Page   Reporting   Dashboard   View Bookmarks   Search Predefined Searches •                                                                     |
| Events By Priority                           | and Classification institution                                                                                                    |
|                                              | II 2024-04-06 09:41:20 - 2024-04-06 11:07:15<br>Expanding                                                                                                    |
| Search Constraints (Edit S                   | Search Save Search)                                                                                                    |
| Drilldown of Event, Priority,                | and Classification Table View of Events Packets                                                                                                    |
| - Event Information                          |                                                                                                    |
| Message                                      | custom_http_sig (1:100001:1)                                                                                                    |
| Time                                         | 2024-04-06 11:06:34                                                                                                    |
| Classification                               | Unknown Traffic                                                                                                    |
| Priority                                     | r low                                                                                                    |
| Ingress Security Zone                        | outside_zone                                                                                                    |
| Egress Security Zone                         | n inside_zone                                                                                                    |
| Device                                       | FPR2120_FTD                                                                                                    |
| Ingress Interface                            | outside                                                                                                    |
| Egress Interface                             | n inside                                                                                                    |
| Source IP                                    | 9 192.168.20.1                                                                                                    |
| Source Port / ICMP Type                      | 80 (http) / tcp                                                                                                    |
| Destination IP                               | 9 192.168.10.1                                                                                                    |
| Destination Port / ICMP Code                 | 50061 / tcp                                                                                                    |
| HTTP Hostname                                | 192.168.20.1                                                                                                    |
| HTTP URI                                     | /test.txt                                                                                                    |
| Intrusion Policy                             | / snort_test                                                                                                    |
| Access Control Policy                        | r acp-rule                                                                                                    |
| Access Control Rule                          | ftd_acp                                                                                                    |
| Rule                                         | alert top any any ⇔ any sur (sid:11000001; gid:1; flor:established.to_client; content:"username"; rambytes; mgg:"custom_http_sig"; classtyme:unknown; rev:1; ) |
| <ul> <li>Actions</li> </ul>                  |                                                                                                    |

侵入イベントの詳細

## トラブルシュート

system support traceコマンドを実行して、FTDの動作を確認します。この例では、HTTPトラフィックはIPSルール(gid 1、sid 1000001)によってブロックされています。

<#root>

>

system support trace

Enable firewall-engine-debug too? [n]: y Please specify an IP protocol: tcp Please specify a client IP address: 192.168.10.1 Please specify a client port: Please specify a server IP address: 192.168.20.1 Please specify a server port:

192.168.20.1-80 - 192.168.10.1-50075 6 AS 1-1 CID 0 Firewall: allow rule, '

ftd\_acp

', allow 192.168.20.1-80 - 192.168.10.1-50075 6 AS 1-1 CID 0

IPS Event

:

gid 1

,

sid 1000001

, drop

192.168.20.1-80 - 192.168.10.1-50075 6 AS 1-1 CID 0 Snort id 3, NAP id 2, IPS id 1, Verdict BLOCKFLOW 192.168.20.1-80 - 192.168.10.1-50075 6 AS 1-1 CID 0 ===>

Blocked by IPS

翻訳について

シスコは世界中のユーザにそれぞれの言語でサポート コンテンツを提供するために、機械と人に よる翻訳を組み合わせて、本ドキュメントを翻訳しています。ただし、最高度の機械翻訳であっ ても、専門家による翻訳のような正確性は確保されません。シスコは、これら翻訳の正確性につ いて法的責任を負いません。原典である英語版(リンクからアクセス可能)もあわせて参照する ことを推奨します。